## MANUAL DE REGISTRO PARA EMPRESAS

#### SEBEU- SEGUIMIENTO A LA EGRESADA Y BOLSA DE EMPLEO

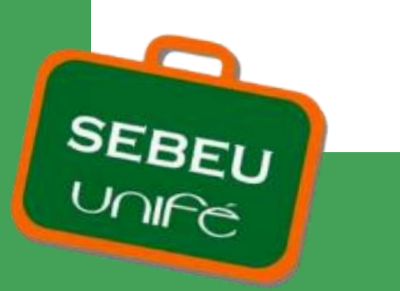

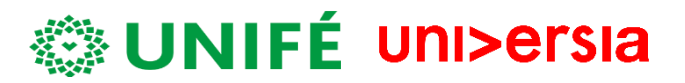

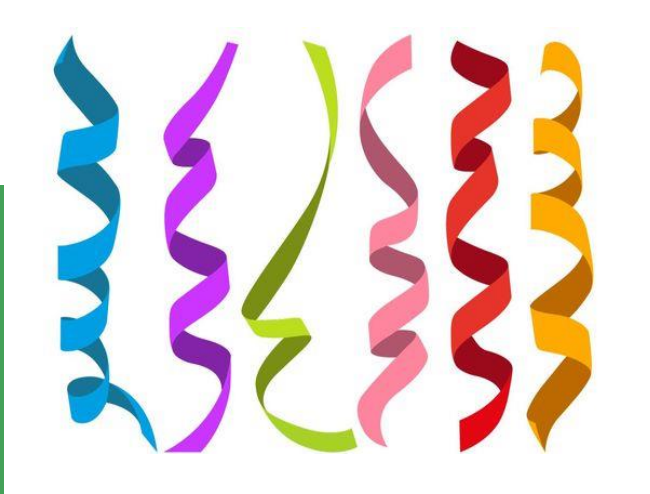

# **Bienvenidos!**

El siguiente manual ha sido creado con la finalidad de guiarlos en el adecuado registro de su empresa o institución en nuestra Bolsa de Empleo - UNIFÉ. Expresamos nuestro agradecimiento por desear formar parte de las empresas e instituciones que requieren a nuestras estudiantes y egresadas para ocupar los puestos de empleo que tienen vigentes.

Empecemos...

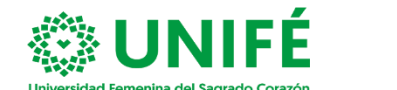

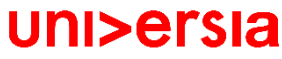

### Índice de contenido

Registro de Empresa ......4-5

Inicio de Sesión y Registro de Empresa......6-7

Publicación de ofertas de empleo y prácticas.....8

Publicación de ofertas de empleo......9-11

Publicación de ofertas de prácticas...12-14

Gestión de ofertas .....15-18

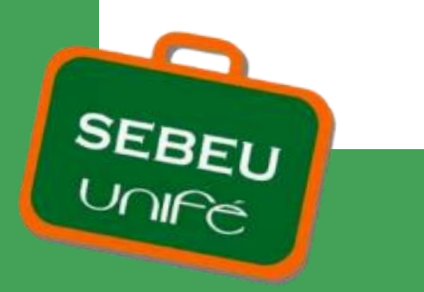

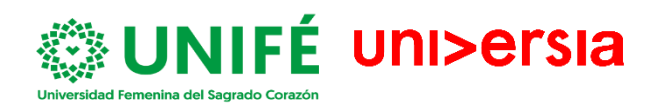

## **INICIO DE SESIÓN Y REGISTRO**

#### 1° INGRESA A WWW.UNIFE.EDU.PE

2° | CLICK EN:

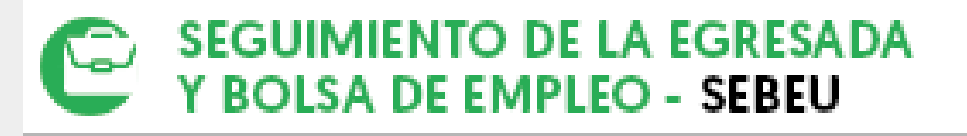

3° | BIENVENIDA A SEBEU iii , AHORA CLICK EN:

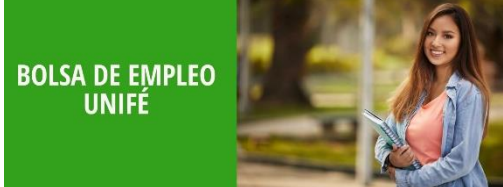

4° | Se encuentra en la plataforma UNIFÉ en Universia, ahora click en: ¿Cómo deseas ingresar? "Como Empresa":

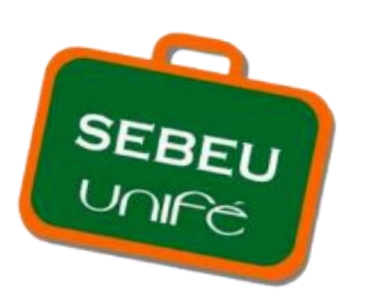

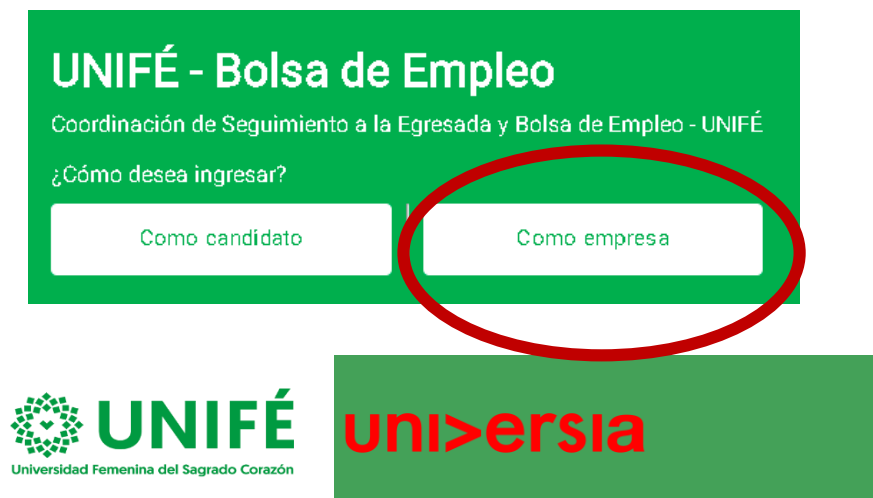

### **Registro de Empresa**

#### Click en REGÍSTRATE.

Nos encontramos en la página de login o registro. Para poder crear una cuenta como empresa en Universia debes pinchar en "Registrate ahora" y rellenar los siguientes datos:

#### Nombre

Apellidos

SEBEU Unifé

Email Corporativo

Contraseña/ Repite tu contraseña

Casillas de aceptación de términos y condiciones

|                              |                        | uni>ersia                                                                                                  | <b>Regístrate cor</b><br>ک۲a tienes cuenta? I <b>n</b> i | no empresa<br><sup>cia sesión</sup>                                                                                                    |
|------------------------------|------------------------|----------------------------------------------------------------------------------------------------|----------------------------------------------------------|----------------------------------------------------------------------------------------------------|
|                              |                        |                                                                                                    | Nombre                                                   | Apellidos                                                                                                    |
|                              |                        |                                                                                                    | Email                                                    |                                                                                                    |
|                              |                        | Crea tu cuenta                                                                                             | Introduce una contraseña                                 | Repite contraseña                                                                                                    |
|                              |                        | <ul> <li>Publica ofertas de empleo y<br/>prácticas en varias universidades en<br/>un solo click</li> </ul> | × Al menos 1 mayúscula(s). × Al                          | menos 1 caracteres especialles).                                                                                                    |
|                              |                        | <ul> <li>Gestiona las candidaturas y<br/>encuentra el mejor talento<br/>universitario</li> </ul>           | No soy un robot                                          | reCAPTOHA<br>Anvaréat "serves<br>la Política de Privacidad de Usuarios Representantes y he<br>Terninos de los Servicios para de Conjunzaciones en<br>por cuerta de la que actuio. |
|                              |                        | <ul> <li>Crea una página de empleo<br/>personalizada para tu empresa</li> </ul>                            | Completar registro                                       | 1                                                                                                    |
| JNIFÉ - Bolsa d              | e Empleo               |                                                                                                    |                                                          |                                                                                                    |
| oordinación de Seguimiento a | la Egresada y Bolsa de | e Empleo - UNIFÉ                                                                                           |                                                          |                                                                                                    |
| vo eres una empres. ? Pincha | aquí                   |                                                                                                    |                                                          |                                                                                                    |
| Regístrate                   | Acceso                 |                                                                                                    |                                                          |                                                                                                    |
|                              |                        |                                                                                                    |                                                          |                                                                                                    |

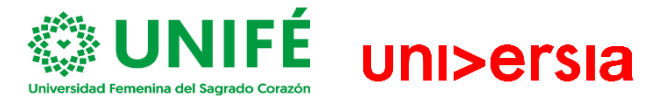

### Inicio de sesión y registro de Empresa

2

Una vez completados estos datos deberás verificar tu email. Se enviará un correo a la cuenta aportada con un enlace de verificación.

3

SEBEU UOICé

Al hacer clic en el botón confirmar mi email la cuenta queda validada y la empresa puede seguir con el registro:

- Nombre de la empresa
- Razón social
- NIF/CIF
- Sector de actividad
- N.º de empleados
- Dirección postal
- Logo de la empresa
- Datos de contacto: Persona de
- contacto, email y teléfono

| Manufactory and and all          |                                             |
|----------------------------------|---------------------------------------------|
| Nombre comercial                 |                                             |
| Razón social *                   | CIF / CNPJ / CUIT / NIF / NIT / RUC / RUT * |
| Razón social / nombre fiscal     | Número identificativo fiscal                |
| Sector de actividad "            |                                             |
| + AÑADIR                         |                                             |
|                                  |                                             |
|                                  |                                             |
| N° de empleados *                | Dirección postal *                          |
| 0 - 10                           | - Escriba su dirección                      |
| Arrata a<br>Selection<br>imagen  |                                             |
| Persona de contacto "            |                                             |
| Nombre de la persona de contacto |                                             |
|                                  |                                             |
| Email de contacto *              | Teléfono de contacto *                      |
| Email de la persona de contacto  | Teletono de la persona contacto             |
|                                  |                                             |

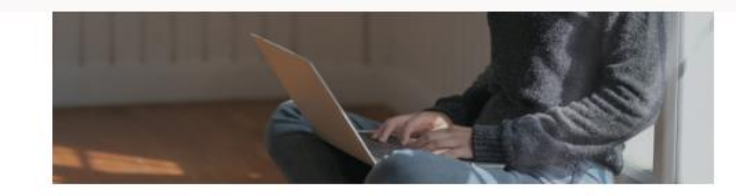

#### Activa tu cuenta Universia

y encuentra a los candidatos perfectos

Para poder acceder a tu cuenta Universia y disfrutar de todas las ventajas que te ofrece, debes confirmar tu mail haciendo click en el botón. Al hacerlo, podrás:

- Publica ofertas de empleo y prácticas en varias universidades en un solo click
- · Gestiona las candidaturas y encuentra el mejor talento universitario
- Crea tu página de empleo personalizada para tu empresa

¡Y mucho más!

**Email Verification** 

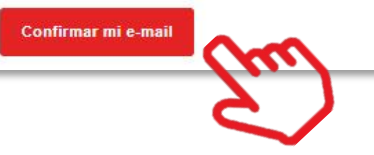

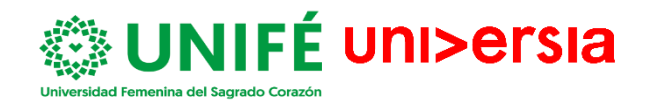

#### Inicio de sesión y registro de Empresa

Una vez introducidos tus datos de empresa, podrás acceder a tu perfil de empresa. El sistema te avisará de que no puede comenzar a publicar oferta hasta que su cuenta sea validada.

4

SEBEU Unifé

Para que una empresa sea validada y pueda publicar oferta debe cumplir las siguientes características:

✓ Se verificará en directorios públicos que el número de identificación (CIF) de la empresa coincide con la Razón Social.

✓ El correo asociado al registro de empresa ha de ser un correo corporativo. En el caso de haber realizado el registro con Gmail, Hotmail etc. La empresa deberá enviar un documento acreditativo.

 Se verificará que se ha cargado de forma adecuada la información de contacto y la existencia de una página web fiable.

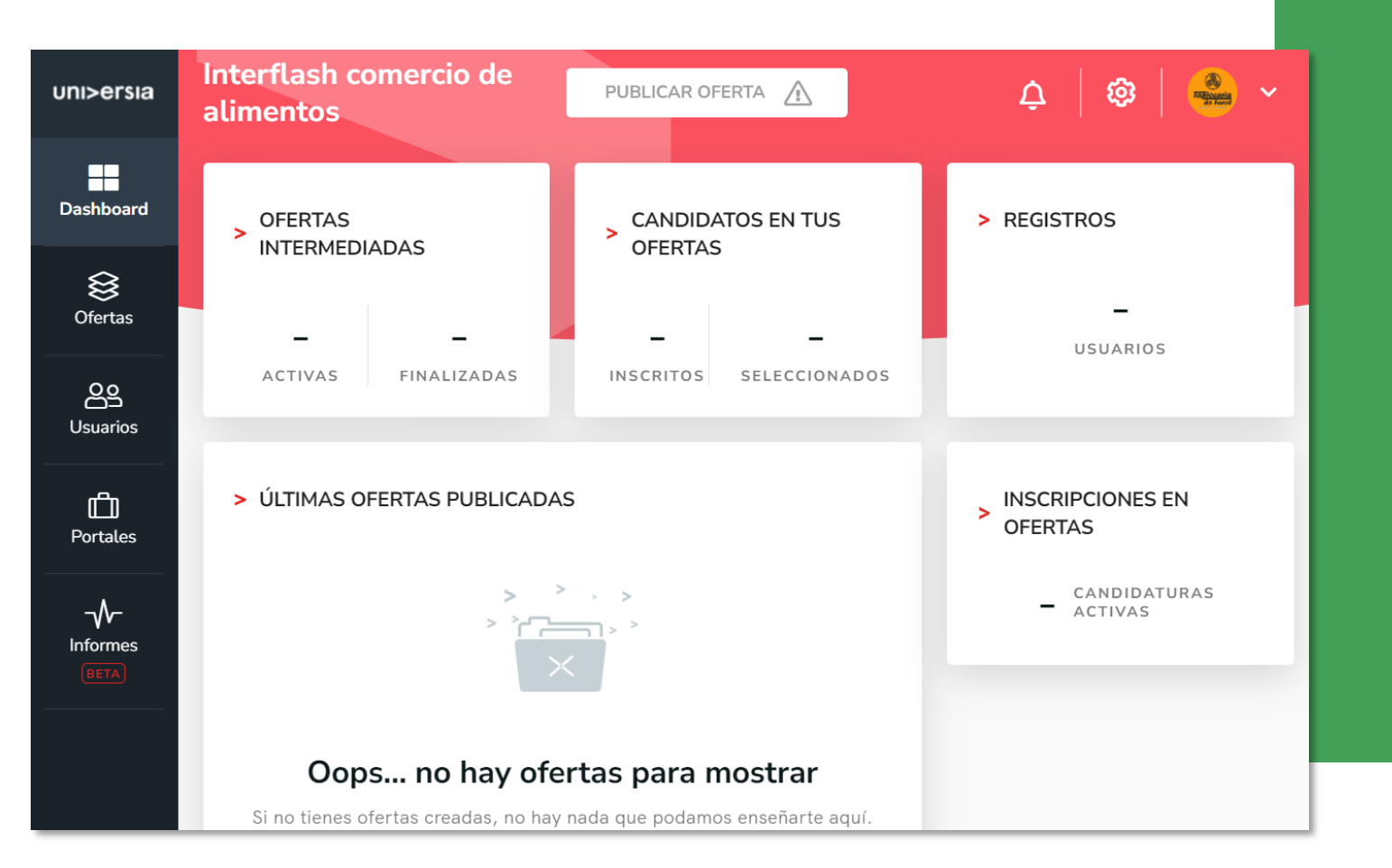

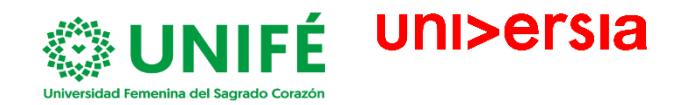

### Publicación oferta de empleo y prácticas

Publica y gestiona tus ofertas de empleo y prácticas.

En la parte superior del dashboard podrás comenzar a publicar tus ofertas de empleo o prácticas:

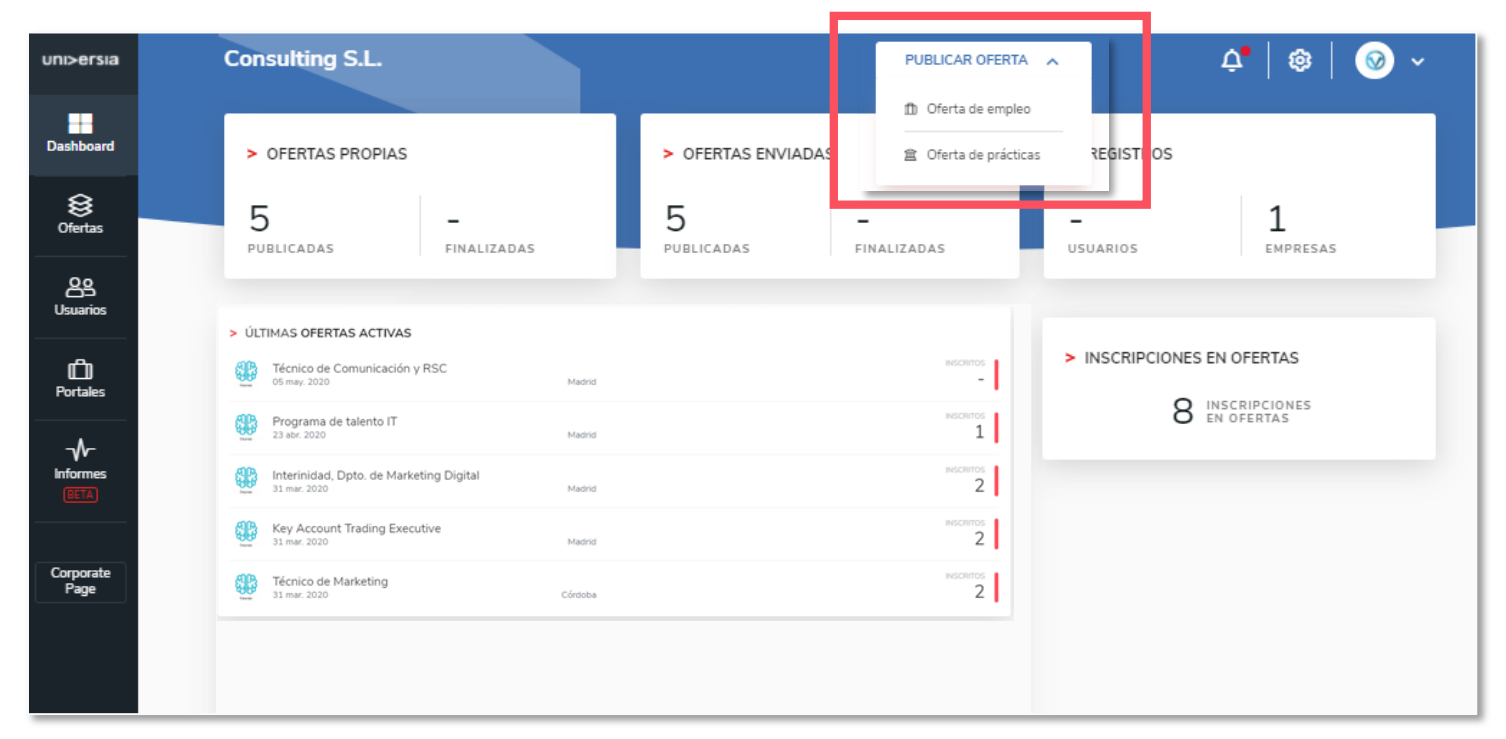

SEBEU Unifé

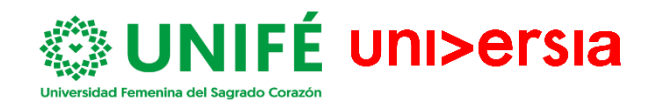

#### Publicación de oferta de empleo

Para publicar una oferta de empleo deberás completar la siguiente información:

- Nombre del puesto
- Número de vacantes
- Nombre de la empresa (opción a mostrarse como empresa anónima)
- Posibilidad de trabajo en remoto
- Lugar de trabajo (población, ubicación)
- Descripción del puesto
- Titulación requerida (podrá añadir varias titulaciones)
- Competencias
- Idiomas: lengua y nivel
- Condiciones laborales:
- ✓ Tipo de contrato
- 🗸 Duración
- ✓ Jornada laboral: completa o parcial
- ✓ Número de horas semanales
- $\checkmark$  Horario de trabajo
- Remuneración (anual o mensual)

| ersia             | Consult       | ing S.L.                                                                                                    | PUBLICAR OFERTA 🗸                  | <b>Ļ</b>   🎕 | 🥺 × |    |
|-------------------|---------------|----------------------------------------------------------------------------------------------------|------------------------------------|--------------|-----|----|
| board             | Publicar ofer | a de empleo                                                                                                    | Paso 1 de 3 Datos de la oferta   🧕 | ۲            |     | -• |
| ertas             |               | > DATOS DE LA OFERTA<br>Nombre del puesto *                                                                                  |                                    |              |     |    |
| arios             |               | Titulo asociado al nombre del puesto                                                                                         |                                    |              |     |    |
| <b>]</b><br>tales |               | Escriba su dirección Mostrar como empresa anónima 💿                                                                          | Posibilidad de trabajo en remoto   |              |     |    |
| M-<br>rmes<br>TA  |               | Número de vacantes *                                                                                                    |                                    |              |     |    |
| iorate<br>ige     |               | > DESCRIPCIÓN DEL PUESTO<br>Descripción del puesto *                                                                         |                                    |              |     |    |
|                   |               | B I U 99 Normal $\Leftrightarrow$ $i\equiv$ $\equiv$ $I_x$<br>Describe las principales tareas y responsabilidades del puesto |                                    |              |     |    |
|                   |               | Información adicional                                                                                                    |                                    |              |     |    |

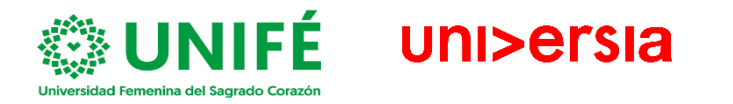

#### Publicación de oferta de empleo

Selección de destino. Selecciona donde quieres que se

muestre tu oferta.

SEBEU Unifé

| uni>ersia                     | Consulting S.L.                                                                                                    |                                                                | PUBLICAR OFERTA 🗸                                                                                                    | 4•   🕸   🥥 ~                          |
|-------------------------------|----------------------------------------------------------------------------------------------------|----------------------------------------------------------------|----------------------------------------------------------------------------------------------------|---------------------------------------|
| Dashboard                     | > SELECCIÓN DE UNIVERSIDADES Y PORTALES DE EMPL                                                                                                    | EO                                                             |                                                                                                    | > AÑADIDAS AL ENVÍO                   |
| )<br>Ofertas                  | O Enviar a todos                                                                                                    |                                                                | Selección manual                                                                                                    | Destinos actuales                     |
| <b>OS</b><br>Usuarios         | • Universidades • Portales de empleo                                                                                                    |                                                                | 2.)                                                                                                    | × Universidad La Salle<br>× 1 añadida |
| C)<br>Portales                |                                                                                                    | Q Busca por nombre                                             |                                                                                                    |                                       |
| Informes<br>Corporate<br>Page | Entided IF<br>mini anahuac.trabajando.com.mx<br>mini empleo.unitru.edu.pe<br>mini empleo.urv.cat<br>mini emprego.isag.pt<br>mini emprego.ulg.pt<br>mini emprego.ulg.pt<br>mini EMP20-454<br>mini Expresa EMP20-454<br>mini Expresa EMP20-454<br>mini Expresa EMP20-454<br>mini Expresa EMP20-454<br>mini Expresa EMP20-454<br>mini Expresa EMP20-454<br>mini Expresa EMP20-454<br>mini Expresa EMP20-454 | Ubicación IF<br>Madrid<br>Madrid<br>Madrid<br>Madrid<br>Máloga | Acciones<br>+ Añadir<br>+ Añadir<br>+ Añadir<br>+ Añadir<br>+ Añadir<br>+ Añadir<br>+ Añadir<br>+ Añadir<br>+ Añadir |                                       |
|                               | ultad de medicina                                                                                                    |                                                                | + Añadir                                                                                                    |                                       |

### 4

 Selección manual: Podrás buscar Universidad Femenina del Sagrado Corazón – UNIFÉ; seleccionar y allí se mostrará tu oferta de empleo.

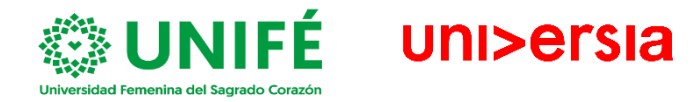

#### Publicación de oferta de empleo

El último paso de la creación de la oferta es escoger la vigencia de publicación. Escoge cuanto tiempo quieres que este visible tu oferta para los usuarios

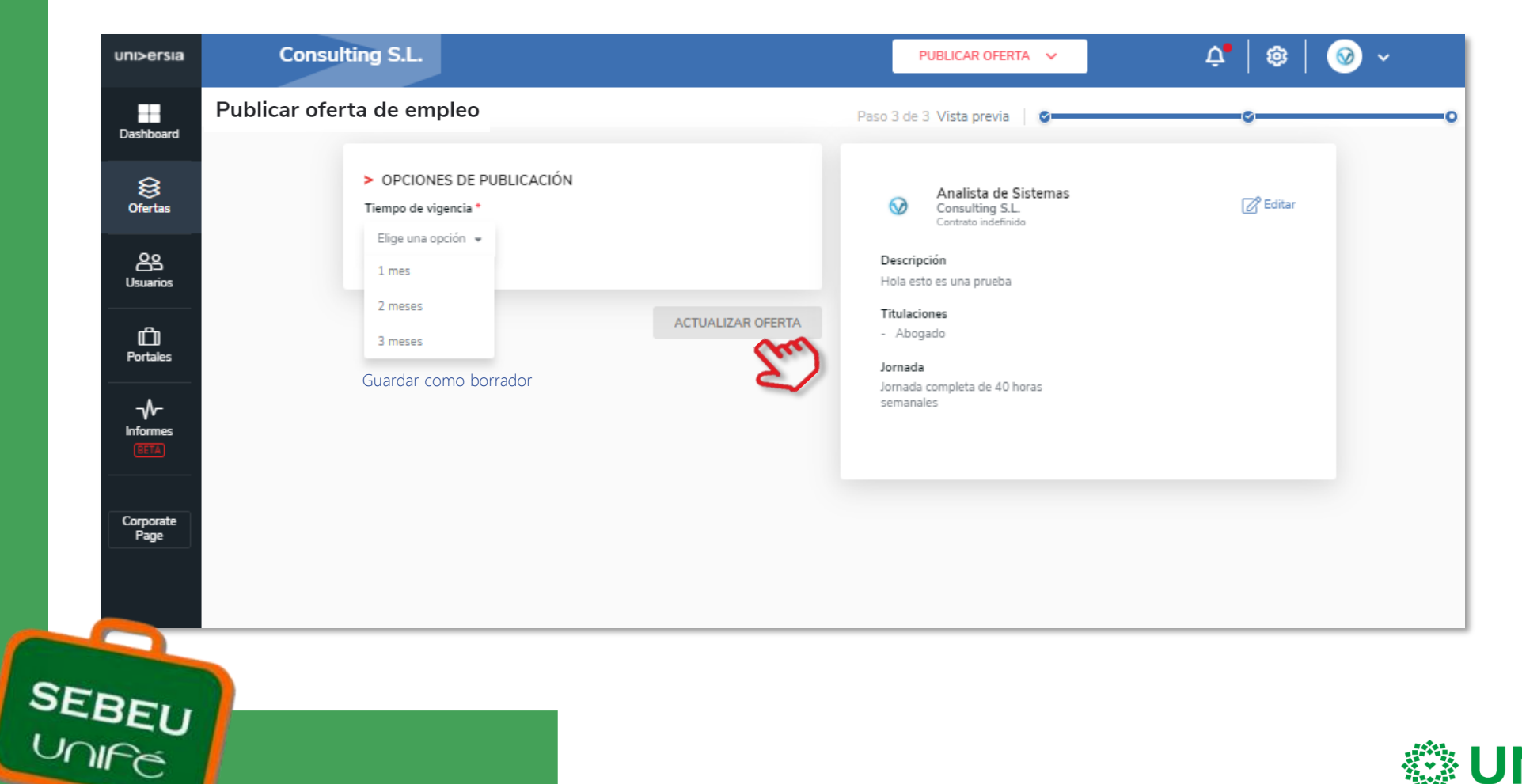

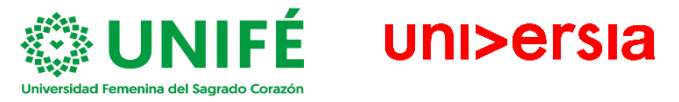

### Publicación oferta de prácticas

Para publicar una oferta de prácticas deberás completar la siguiente información: Tipo de práctica: ordinaria o extraordinaria

Nombre del puesto

r

- Número de vacantes
- Nombre de la empresa
- Lugar de trabajo (población, ubicación)
- Mostrar la práctica como empresa anónima
- Posibilidad de trabajar en remoto
- Descripción del puesto
- Titulación requerida (podrá añadir varias titulaciones) Competencias
- · · ·
- Idiomas: legua y nivel
- Condiciones laborales:
- ✓ Tipo de contrato
- ✓ Duración
- ✓ Jornada laboral: completa o parcial
- $\checkmark$  Número de horas semanales
- $\checkmark$  Horario de trabajo

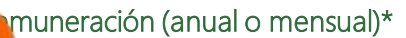

| ni>ersia                              | Consulting S.L.                                                                       | PUBLICAR OFERTA 🗸 🗸              | Q•   🕸 | 🥺 ~ |    |
|---------------------------------------|---------------------------------------------------------------------------------------|----------------------------------|--------|-----|----|
| Dashboard                             | Publicar oferta de prácticas                                                          | Paso 1 de 4 Datos de la oferta   | ٠      | •   | -• |
| <b>⊗</b><br>Ofertas                   | > DATOS DE LA OFERTA<br>Tipo de práctica                                              |                                  |        |     |    |
| OS<br>Usuarios                        | Curricular     O Extracurricular  Nombre de la práctica *                             |                                  |        |     |    |
| D<br>Portales                         | Titulo asociado al nombre de la práctica                                              |                                  |        |     |    |
| Informes<br>EETA<br>Corporate<br>Page | Escriba su dirección<br>Mostrar como empresa anónima<br>Número de vacantes •<br>- 1 + | Posibilidad de trabajo en remoto |        |     |    |
|                                       | > DESCRIPCIÓN DE LA PRÁCTICA<br>Descripción de la práctica *                          |                                  |        |     |    |

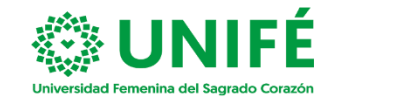

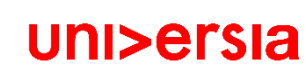

SEBEU

#### Publicación oferta de prácticas

|           |                                                                         | LC.                                                    | Nombre del tutor                         | Apellidos del tutor                                               |                                                        |
|-----------|-------------------------------------------------------------------------|--------------------------------------------------------|------------------------------------------|-------------------------------------------------------------------|--------------------------------------------------------|
| ia (      | Consulting S.L.                                                         | PUBLICAR OFERTA 🗸 🗸                                    | Correo electrónico *                     | el tutor                                                          | N° de telefono Número de teléfono del tutor            |
| Public    | ar oferta de prácticas                                                  | Paso 2 de 4 Tutorización 📔 🧟                           |                                          | Cancelar                                                          | Añadir en tutor                                        |
| ¢ VOLVER. | TUTORIZACIÓN Establecer tutor/a ahora      Sí O No S                    | i eliges que no, siempre podrás incluirlo más adelante | Q Busca por nombre, apel                 | llidos o email<br>RaulGonzalez@yopmai                             | L.com                                                  |
|           | Selecciona tutor/a empresarial<br>Q Busca por nombre, apellidos o email | + AÑADIR NUEVO A LA LISTA                              |                                          | Creación del Tutor. Tene<br>añadir tutor e introduci              | drás que hacer clic en<br>ir la siguiente información: |
| 2         | Raul Gonzalez                                                           | RaulGonzalez@yopmail.com 🖉                             | TUTOR/A<br>SELECCIONADO<br>Raul Gonzalez | Nombre y apellidos de<br>Correo electrónico<br>Número de teléfono | l tutor                                                |
|           |                                                                         |                                                        | CONTINUAR                                |                                                                   |                                                        |

#### Publicación de oferta de prácticas

8

SEBEU Unifé

Selección de destino. Selecciona donde quieres que se muestre tu oferta.

| uni>ersia | Consulting S.L.                         | PUBL               | icar oferta 🗸                        | 4•   🕸   🮯 ~                                       |
|-----------|-----------------------------------------|--------------------|--------------------------------------|----------------------------------------------------|
| Dashboard | Modificar oferta de prácticas           | Paso               | 3 de 4 Selección de destino          | s <u>    s     o    </u> o       •                 |
|           | Publicar oferta de prácticas            |                    |                                      |                                                    |
|           | SELECCIÓN DE UNIVERSIDADES Y PORTALES D | E EMPLEO           |                                      | AÑADIDAS AL ENVÍO                                  |
| Usuarios  | O Enviar a todos                        |                    | <ul> <li>Selección manual</li> </ul> | Destinos actuales 🛛 ^                              |
| Portales  | Universidades     Portales de empleo    |                    |                                      | × Universidad La Salle<br>× Facultad de psicología |
| Informes  |                                         | Q Busca por nombre |                                      | × empleo.urv.cat                                   |
|           | Entidad 17                              | Ubicación 17       | Acciones                             | - 4 añadidas                                       |
| Corporate | anahuac.trabajando.com.mx               |                    | + Añadir                             | × 4 anadidas                                       |
| Page      | empleo.unitru.edu.pe                    |                    | + Añadir                             |                                                    |
|           | emprego.isag.pt                         |                    | + Añadir                             |                                                    |
|           | emprego.ualg.pt                         |                    | + Añadir                             |                                                    |
|           | 🔶 Empresa EMP20-454                     |                    | + Añadir                             |                                                    |
|           | EY EY                                   | Madrid             | + Añadir                             |                                                    |

Selección manual: Podrás seleccionar la entidad en el que quieres que se muestre tu oferta de empleo. En este caso: UNIFÉ y se compartirá tu oferta.

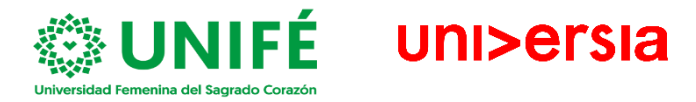

En el panel de ofertas podrás filtrar, validar, y administrar todas las ofertas de empleo de tu empresa de una manera rápida y sencilla.

| S<br>Oferta       |                                                                                   | 1,7Publicad                     | ión más reciente 🔹 🔍 Nombre                                                     | de la oferta o empresa                                             |    | Palabras clave (nombre empresa, puesto, email, etc).                                                                                                    |
|-------------------|-----------------------------------------------------------------------------------|---------------------------------|---------------------------------------------------------------------------------|--------------------------------------------------------------------|----|----------------------------------------------------------------------------------------------------|
| Lisuarios         | Publicadas 0<br>Borradores 3                                                      | <b>™</b>                        | Analista de Sistemas<br>Madrid (España) - Oferta de empleo                      | INSCRITOS CONTINUAN SELEC.                                         |    | Periodicidad (Publicación más reciente o más<br>antigua)                                                                                                    |
| D<br>Portales     | Finalizadas 0                                                                     |                                 | PUBLICADA                                                                       | ···· Opciones                                                      | -2 | Publicadas: ofertas que se han publicado y sigu<br>vigentes                                                                                                    |
|                   | Tipo de oferta                                                                    |                                 | Analista de medición digital<br>Madrid (España) - Oferta de empleo<br>PUBLICADA | INSCRITOS CONTINUAN SELEC.                                         |    | Borradores: ofertas que se han creado pero no<br>están publicadas                                                                                                    |
| Corporate<br>Page | <ul> <li>Empleo (EM)</li> <li>Prácticas (PR)</li> <li>Descargar of tas</li> </ul> | ₽M<br>Ø                         | Prácticas Marketing<br>Barcelona (España) - Oferta de empleo<br>PUBLICADA       | 1 > 1 Opciones                                                     |    | Finalizadas: : Las ofertas finalizadas son aquellas<br>las cuales, el reclutador la finaliza para que no s<br>puedan inscribir más personas a la oferta, pero<br>tendrá acceso al listado de candidatos. |
|                   |                                                                                   | ₽M<br>⊘                         | Técnico de comunicación externa y digital<br>Madrid (España) - Oferta de empleo | 3 > 3 » -<br>INSCRITOS CONTINUAN » SELEC.                          | 2  | Caducadas:. Son ofertas que expiran sin que el<br>reclutador la finalice proactivamente. Sin embar<br>al acceder a ella Sí puedo tocar los candidatos.                                                   |
|                   | Tipo de oferta.: Per<br>oferta es de emple                                        | mite filtrar p<br>o., Oferta de | • PUBLICADA<br>por el tipo de oferta que se<br>e prácticas PR: si la oferta e   | e publica: Oferta de empleo EM : si la<br>es para hacer prácticas. | •3 | Descarga de ofertas: Permite descargarse<br>el listado de todas las ofertas que existen<br>en formato CSV.                                                                                               |

- Ficha de la oferta. Tras hacer clic sobre el nombre en la oferta se abre la ficha con el detalle completo.
- Detalle de la oferta: Muestra nombre del puesto, el logotipo de la empresa, la fecha de publicación, descripción y requisitos.
- Candidatos Activos: Acceso al gestor de los candidatos que se han inscrito a la oferta.
- Candidatos Descartados: Acceso al gestor de los candidatos que han sido descartados de la oferta.
- Dentro de la ficha de oferta se podrá además acceder a las opciones de editar y eliminar la oferta.

SEBEU Unifé

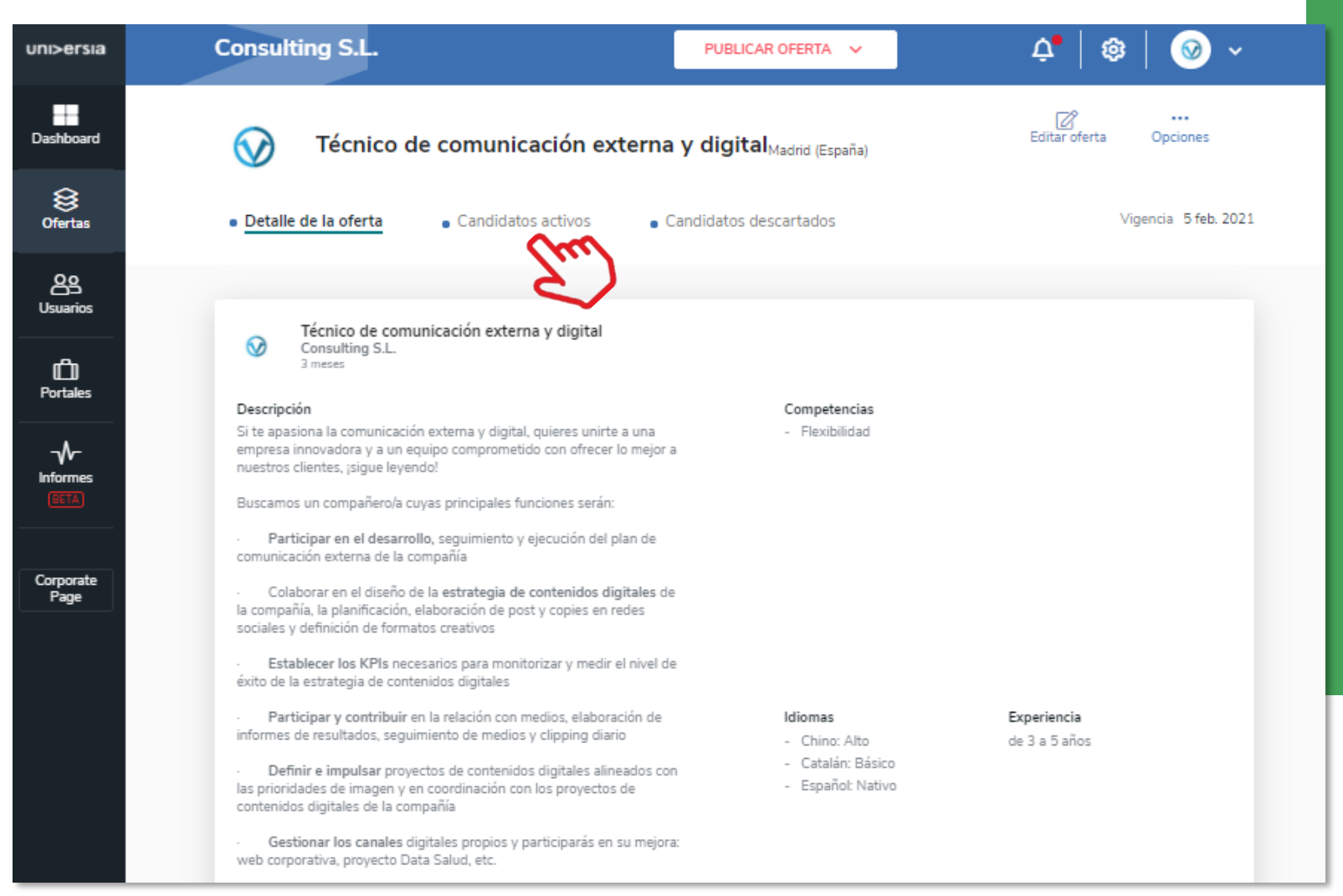

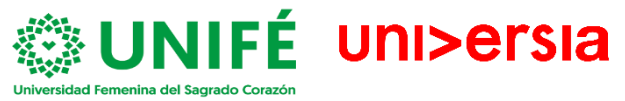

Haciendo clic en Candidatos activos, podrás gestionar desde una misma pantalla el punto en el que se encuentran todos los candidatos en el proceso de selección.

6

SEBEU Unifé

Visualización del CV del candidato

Descartar un candidato del proceso de selección: Podrás eliminar al candidato del proceso de selección

Avanzar por las fases de contratación al candidato: para ello tendrás que hacer clic en la fase que quiera poner al candidato: Entrevista, preseleccionado, Segunda entrevista, seleccionado

(Al seleccionar una fase, podrá enviar un correo de notificación al candidato)

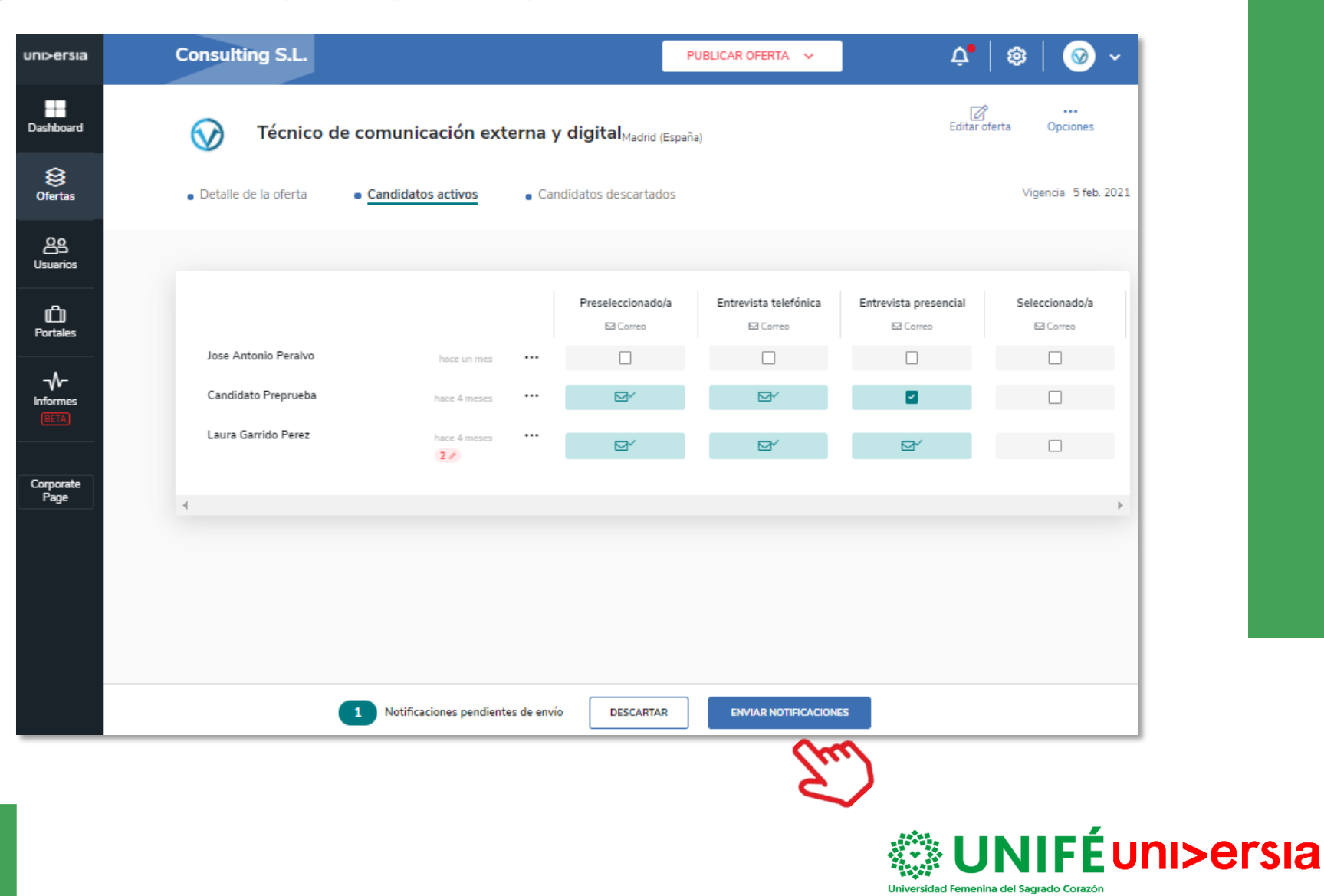

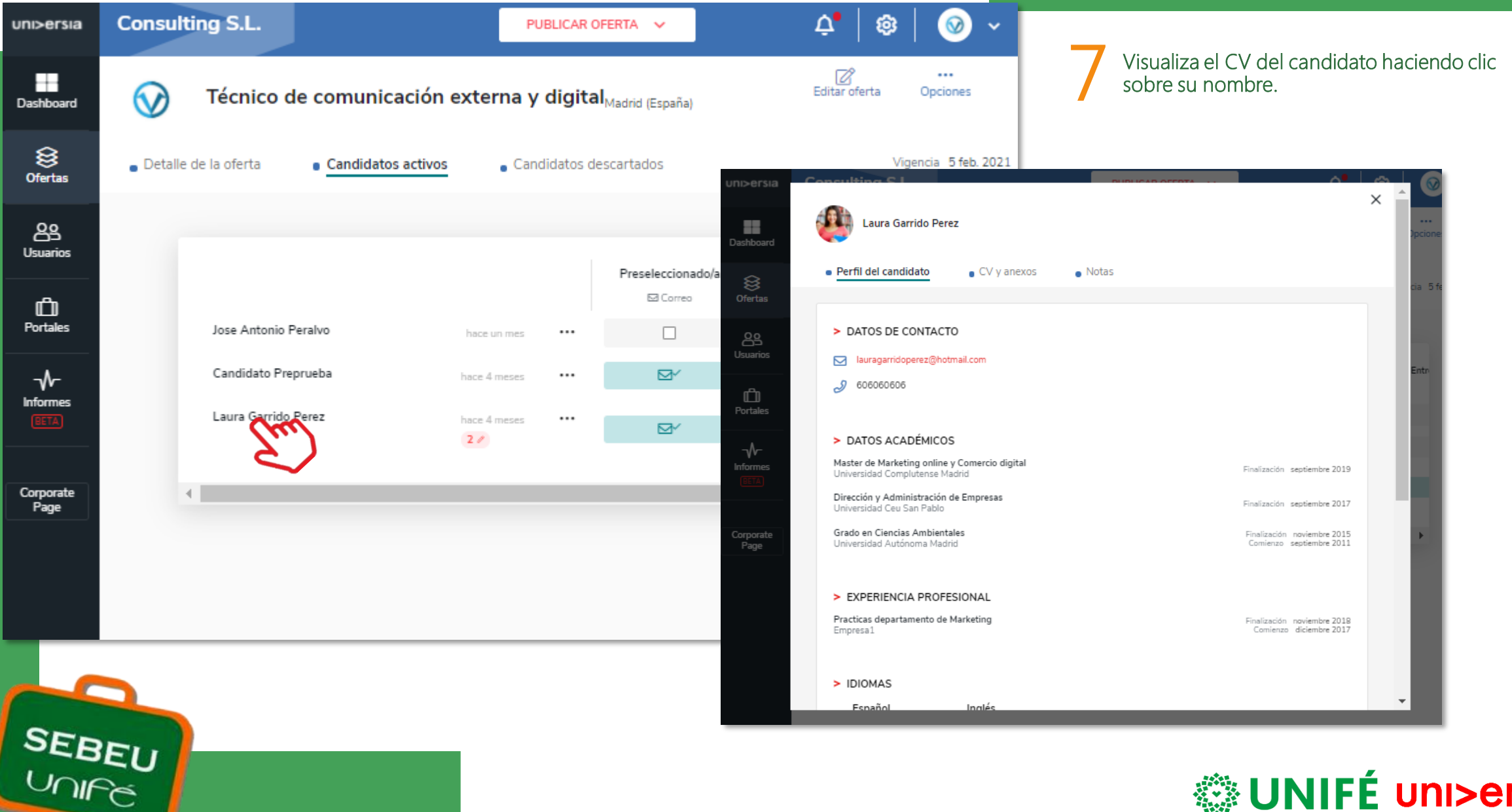

NIFÉ uni>ersia Universidad Femenina del Sagrado Corazón

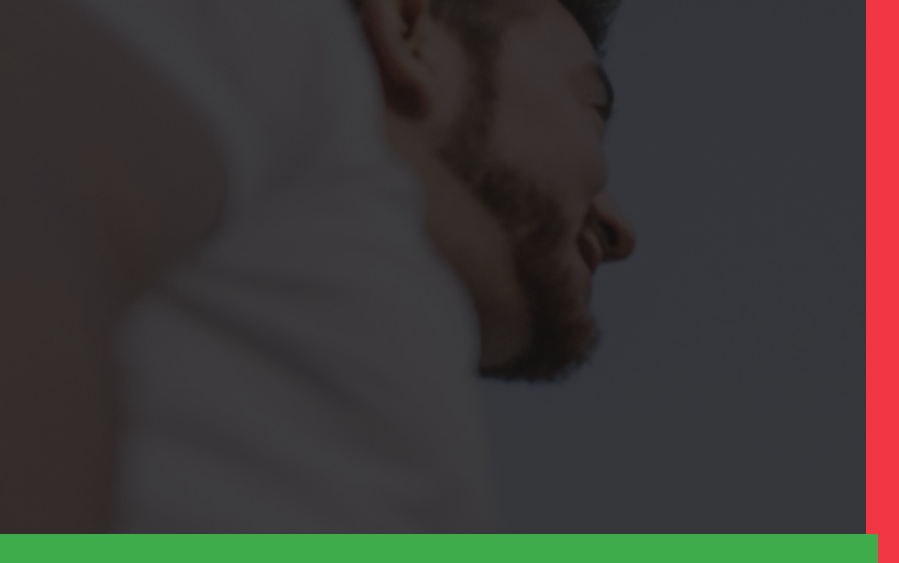

## Universidad Femenina del Sagrado Corazón

## uni>ersia